The Odyssey Portal provides authorized users web access to search the Odyssey database for Smart Search (Court Records) and Court Hearings .

1) Access the Odyssey Portal website using the following link:

## https://publicportal.alameda.courts.ca.gov/publicportal/

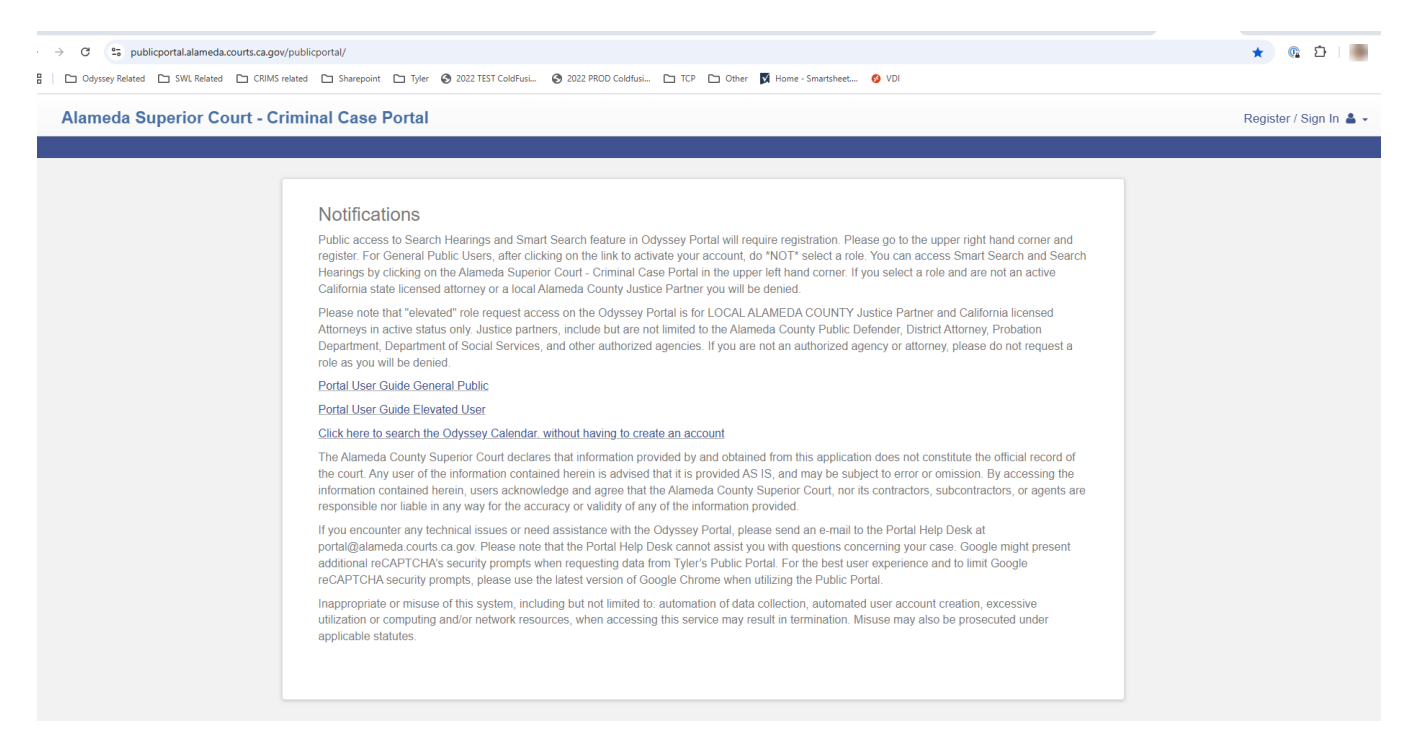

2) Select Register from the drop-down in the top right corner of the Odyssey Portal Dashboard.

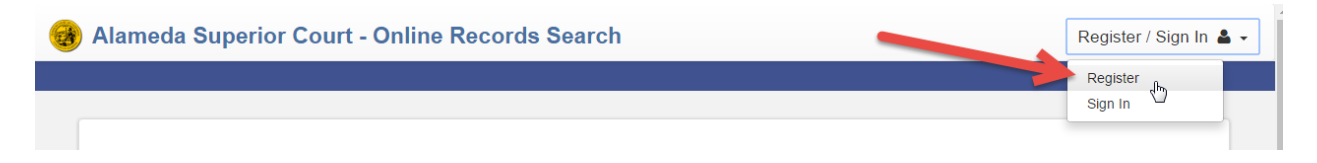

3) Complete the Registration Form and select **Next** at the bottom of the page.

## Odyssey Portal User Registration Guide- General Public 2025

| Registration Form            |              |                                |
|------------------------------|--------------|--------------------------------|
| First Name                   |              | Last Name                      |
| Email Address                |              | Username                       |
| Password                     |              | Confirm Password               |
| Mobile Phone (Numbers Only)  |              | Mobile Phone information is    |
| Select Service Provider      |              | SMS Correspondence Address     |
| Select Security Question 1   | $\checkmark$ | Answer for Security Question 1 |
| Select Security Question 2   | $\checkmark$ | Answer for Security Question 2 |
| Select Security Question 3   | $\checkmark$ | Answer for Security Question 3 |
|                              |              |                                |
| Please retype the characters |              |                                |
| Next Cancel                  | _            |                                |

4) The message below will appear after the Registration Form is submitted. Before you can log in to the Odyssey Portal site, you must verify your email address. Open the verification email from Tyler Technologies and select the link provided. Check your Spam or Junk folder if you do not receive an email immediately.

| Registration Complete                                                                                                    |               |
|----------------------------------------------------------------------------------------------------|---------------|
| You must verify your email address before you can log in. A verification link was sent to <b>centralcollectionsODY@gmail.com</b> . To account, click in the link provided in your email. | ) verify your |
| Didn't get an email? Resend Verification                                                                                                    |               |
| Finish                                                                                                    |               |

5) Below is an example of the verification email. Select the link provided to complete the verification process.

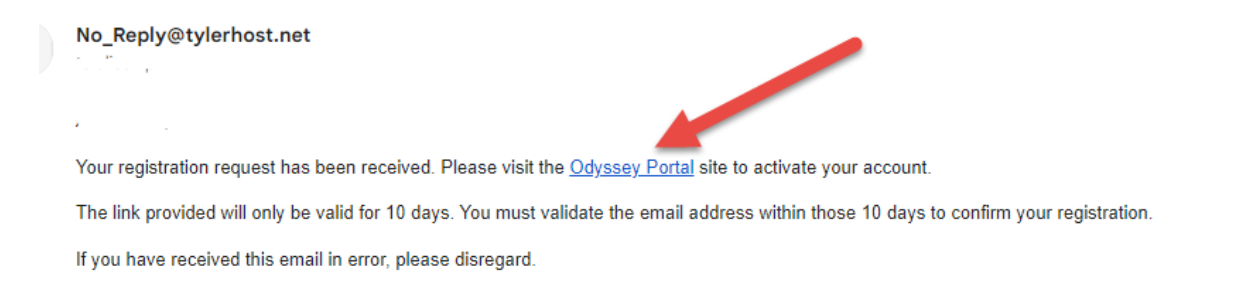

6) The link will redirect you back to the Odyssey Portal with a message that your email has been validated. Select the **Log In** button to proceed to the Portal Dashboard.

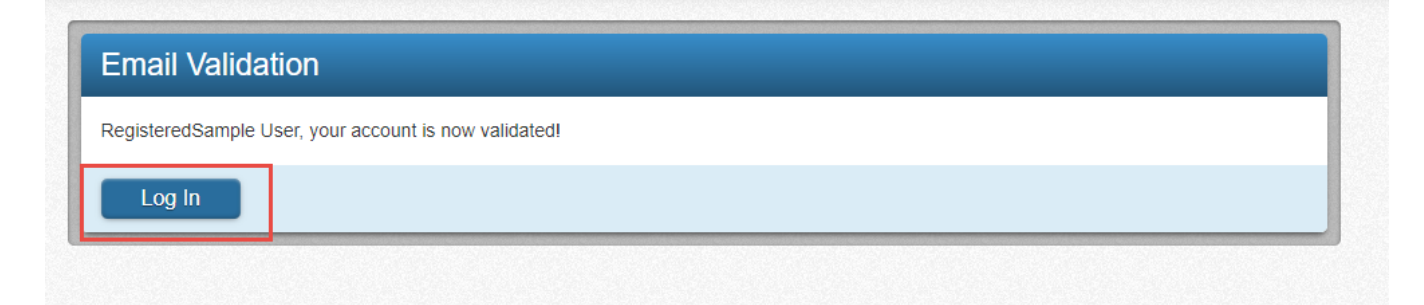

7) Once Signed in, it will take you to the Request Access Page.

FOR GENERAL PUBLIC – Click on the Upper Left-hand corner to get to the Smart Search feature. DO NOT REQUEST ACCESS. IF YOU REQUEST ELEVATED ACCESS WITH ANY OF THE ROLES YOU WILL BE DENIED FOR ELEVATED ACCESS PERMISSIONS. However you will still be allowed to access the Smart Search and Search Hearings as a Public User.

| Request Access         If you are eligible for access to additional features, select your role and complete the prompts. You can request access to a role at any time from the Welcome menu.         Select Your Role       ✓         Home                                                                                                    | Alameda Superior | r Court - Online Records Search                                                                 |                                                                                              | Welcome, | RegisteredSample 💄 - |
|----------------------------------------------------------------------------------------------------|------------------|-------------------------------------------------------------------------------------------------|----------------------------------------------------------------------------------------------|----------|----------------------|
| Request Access         If you are eligible for access to additional features, select your role and complete the prompts. You can request access to a role at any time from the Welcome menu.         Select Your Role <ul> <li>Home</li> <li>Home</li> <li>Complete the prompted of the prompted of the pro</li></ul> |                  | )                                                                                               |                                                                                              |          |                      |
| Select Your Role   Home                                                                                                    |                  | Request Access<br>If you are eligible for access to additional features, s<br>the Welcome menu. | select your role and complete the prompts. You can request access to a role at any time from |          |                      |
|                                                                                                    |                  | Select Your Role                                                                                |                                                                                              | ~        |                      |

You will then be redirected to see the Search Hearings and Smart Search Feature

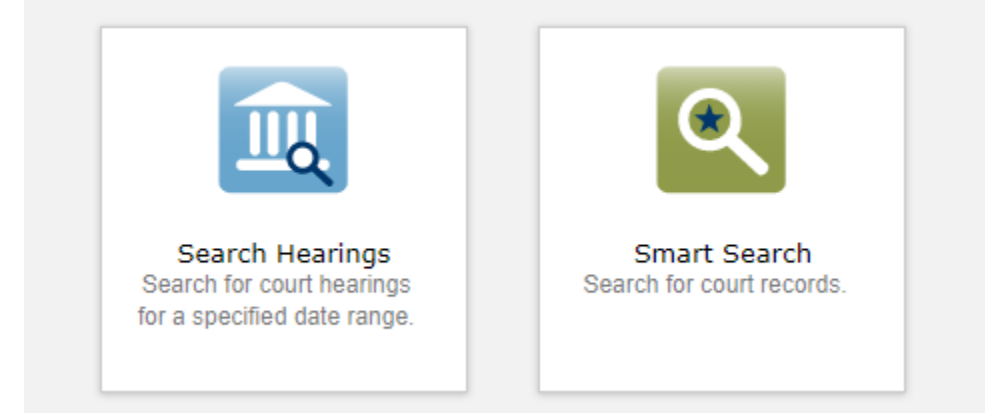